# คู่มือการใช้ระบบ E-Service

## องค์การบริหารส่วนตำบลบ้านปรก

### ๑. เข้าหน้าเว็บไซต์

#### www.banprok.go.th

| ← → X ▲ Ladacentu banprok.go.th/site/ |                                                                                       |                                          | * 🛃 🖪 🙆 :  |
|---------------------------------------|---------------------------------------------------------------------------------------|------------------------------------------|------------|
|                                       |                                                                                       | สังคาร 20 กุมภาพันธ์ 2024                |            |
| 🎰 หน้าหลัก 📓 ข่าวปร                   | ะชาสัมพันธ์ Facebook อบต.บ้านปรก 🕒 แผนที่ดาวเทียม 📱 ติดต่ออบต.                        | กระดานสนทนา                              |            |
| ท้อมูลทั่วไป<br>♥ หน้าหลัก            | "ยืดมันธรรมาภิบาล บริการรวดเร็วทันสมัย ใส่ใจคุณภาพชีวิต"                              |                                          |            |
| สภาพและข้อมูลพื้นฐาน ง                | องค์การบริหารส่วนดำบลบ้านปรก                                                          |                                          | Red Carlo  |
| วิสัยทัศน์ อบต.<br>ข้อมูลการติดต่อ    | IB-SORVIGO                                                                            |                                          |            |
| แผนที่ดาวเทียม                        | องค์การบริหารส่วนตำบลบ้านปรก                                                          | • • •                                    |            |
| าเคลากร                               |                                                                                       | นายงนะ อินทร์ไงติ                        |            |
| คณะผู้บริหาร                          | งดเผาหญ้าวัชพืชและขยะอื่นๆ                                                            | นายกอบต.บ้านปรก                          | 2          |
| สมาชิกสภาอบต.                         | วันพรที่ 17 มกราคม 2024 เวลา 14-29 น. แก้ไหล่าสุด ใน วันพกนัสนดิที่ 18 มกราคม 🛛 🖉 🚍 🖒 | โทร.081-8572921                          | Q          |
| กำนัน/ผู้ใหญ่บ้าน                     | 2024 เวลา 15:48 น.                                                                    |                                          | No Illinno |
| พนักงานส่วนตำบล ง                     |                                                                                       | สารวจตรามพลใจ                            | TTTP CALL  |
| ข้อมูลการดำเนินงาน                    |                                                                                       | คุณพึงพอใจ อบต.บ้านปรก<br>ด้านใด         |            |
| แผนพัฒนาท้องถิ่น ม                    | ottimalanakatkuulintekataantivalialikoola-tuttimalinteka                              | <ul> <li>ด้านโครงสร้างพื้นฐาน</li> </ul> |            |

๒. เข้าเมนู บริการประชาชน หัวข้อ E-Service แบบรับบริการออนไลน์

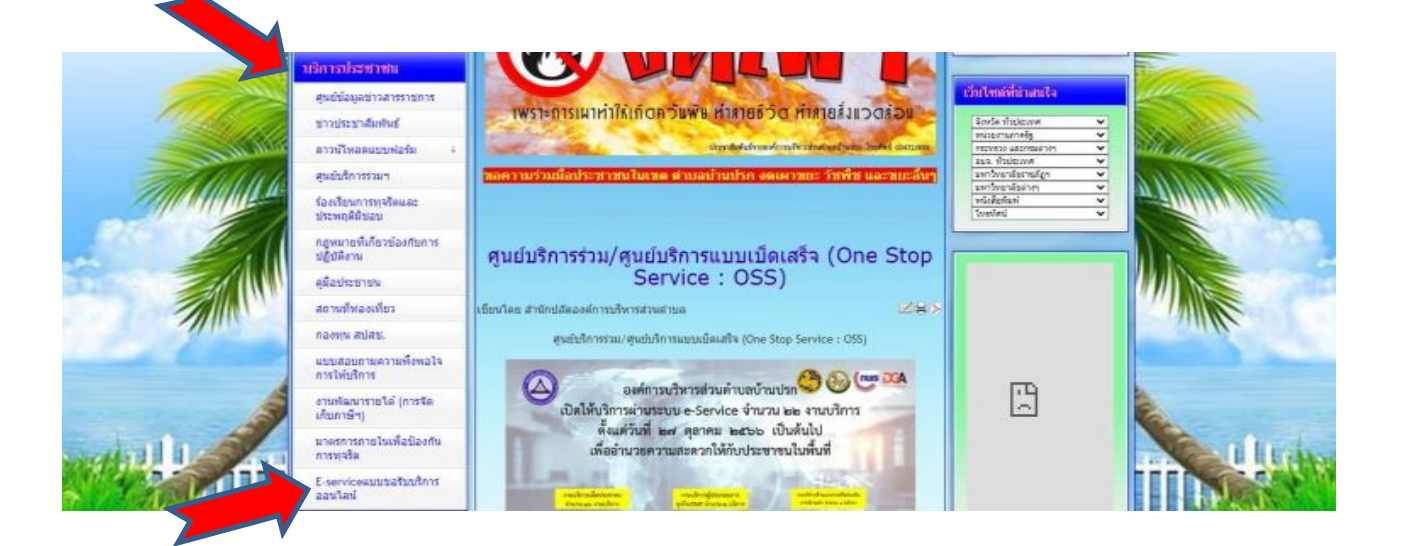

๓. จะเห็นเมนู E-Service จำนวน ๗ รายการ

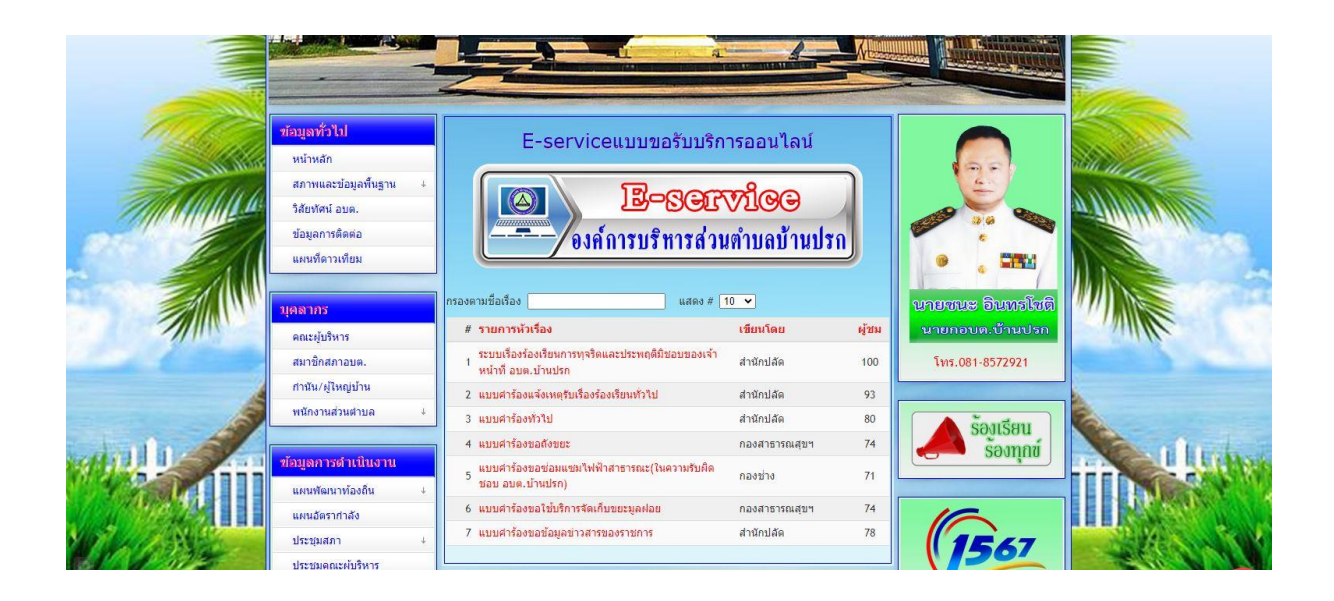

๙. มีความประสงค์ยื่นคำร้องเรื่องใด ให้คลิกที่คำร้องนั้นๆ จะปรากฏ คิวอาร์โค้ด เพื่อแสกน หรือ คลิกที่คำว่า
 คลิกที่นี่ เพื่อใช้งาน

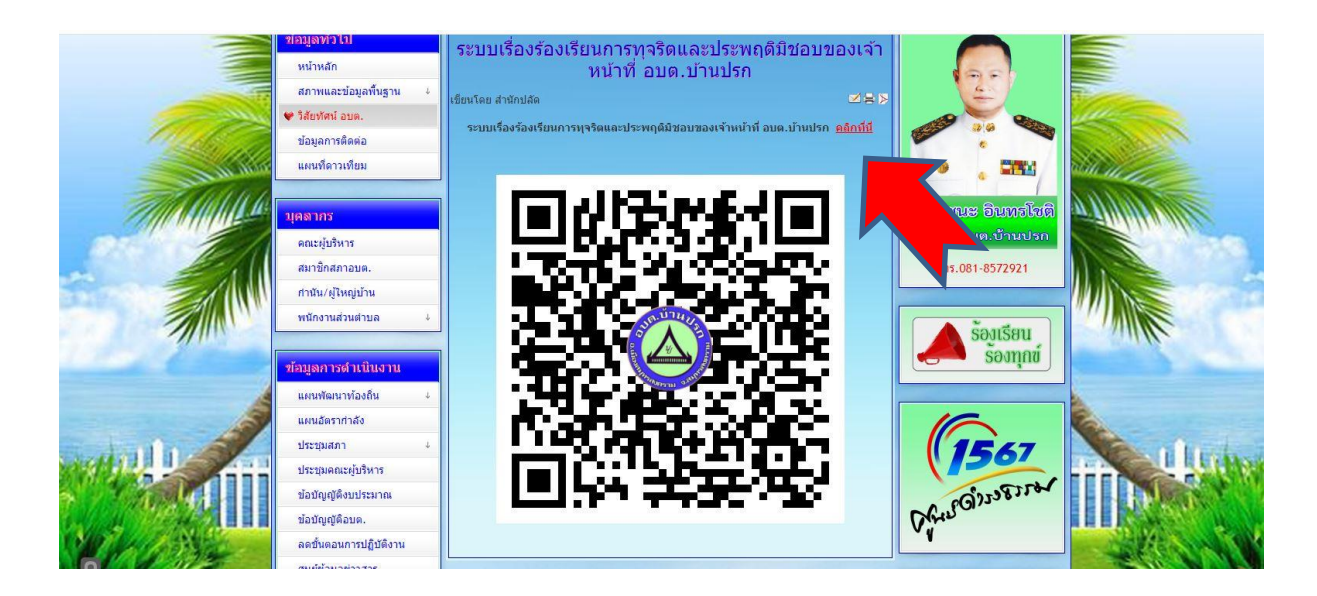

 ๙. กรอกรายละเอียดตามที่กำหนดให้ครบถ้วนตามแบบฟอร์มที่กำหนด รอเจ้าหน้าที่ติดต่อกลับเพื่อดำเนินการ ต่อไป

|   | ดำร้องขอถังขยะ                                                                                                    |  |
|---|----------------------------------------------------------------------------------------------------|--|
|   |                                                                                                    |  |
|   | สมกับกลองกรอง เขต จึงขนารบริหารสรดเวลาหรือม                                                                                   |  |
|   | banprok123@gmail.com #&udig#                                                                                                  |  |
|   | C6 Internation                                                                                                    |  |
|   | * ແບງວ່າເປັນສຳຄານທີ່ຈຳເປັນ                                                                                                    |  |
|   | เชียนที่ *                                                                                                    |  |
|   | displayers and                                                                                                    |  |
|   |                                                                                                    |  |
|   | วัน/เดือนปี *                                                                                                    |  |
|   |                                                                                                    |  |
|   | สำหลายของคุณ                                                                                                    |  |
|   | and the second second                                                                                                    |  |
|   | ສາມ ນາກແລ້າ (be-ana) "                                                                                                    |  |
|   | d'inatratojes                                                                                                    |  |
|   |                                                                                                    |  |
| 1 | บ้านเลยที่ *                                                                                                    |  |
|   |                                                                                                    |  |
|   |                                                                                                    |  |
|   | H TRUTTUO MIN                                                                                                    |  |
|   | น้ำและคริ่ *                                                                                                    |  |
|   | Distriction .                                                                                                    |  |
|   | สำหลับของคุณ                                                                                                    |  |
|   |                                                                                                    |  |
|   | ต่านอย่านปรก อำเภอเมืองฯ จึงหรัดสมุทรสงคราม                                                                                   |  |
|   | 🗌 หมู่ที่ 1                                                                                                    |  |
|   | 🔲 หมู่ที่ 2                                                                                                    |  |
|   | 🔲 หมู่ที่ 3                                                                                                    |  |
|   | 🗌 หมูที่ 4                                                                                                    |  |
|   | 🗌 หมูที่ 5                                                                                                    |  |
|   | 🗌 หมุที 6                                                                                                    |  |
|   | 🔲 หมูที่ 7                                                                                                    |  |
|   |                                                                                                    |  |
|   | หมศั 9                                                                                                    |  |
|   | □ wan110                                                                                                    |  |
|   | wigi 11                                                                                                    |  |
|   |                                                                                                    |  |
|   |                                                                                                    |  |
|   |                                                                                                    |  |
|   | เบอร์โทรศัพท์ตัดต่อ *                                                                                                    |  |
|   | สำคอบของคณ                                                                                                    |  |
|   |                                                                                                    |  |
|   | E-mail                                                                                                    |  |
|   |                                                                                                    |  |
|   | RIREUTZONAS                                                                                                    |  |
|   | ซึ่งที่ตั้งกยู่ในความรับผิดหลายขององค์การบริษารส่วนอย่วนอย่วนปรด มีความประสะภัณฑ์» *                                          |  |
|   | อังของสมุณหารเลขายครอบของของการการคราคยาดของการสายคราย<br>อังของสายการการการสายการสายการการการการการการการการการการการการการก |  |
|   | N THE STREET                                                                                                    |  |
|   |                                                                                                    |  |
|   | ตั้งแต่เดือน *                                                                                                    |  |
|   |                                                                                                    |  |
|   | สายอบของศัส                                                                                                    |  |
|   |                                                                                                    |  |
|   |                                                                                                    |  |

### ขอขอบคุณที่ใช้บริการ E-Service ขององค์การบริหารส่วนตำบลบ้านปรก